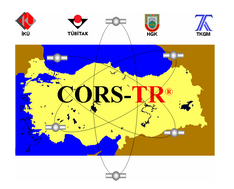

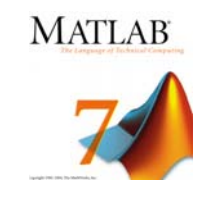

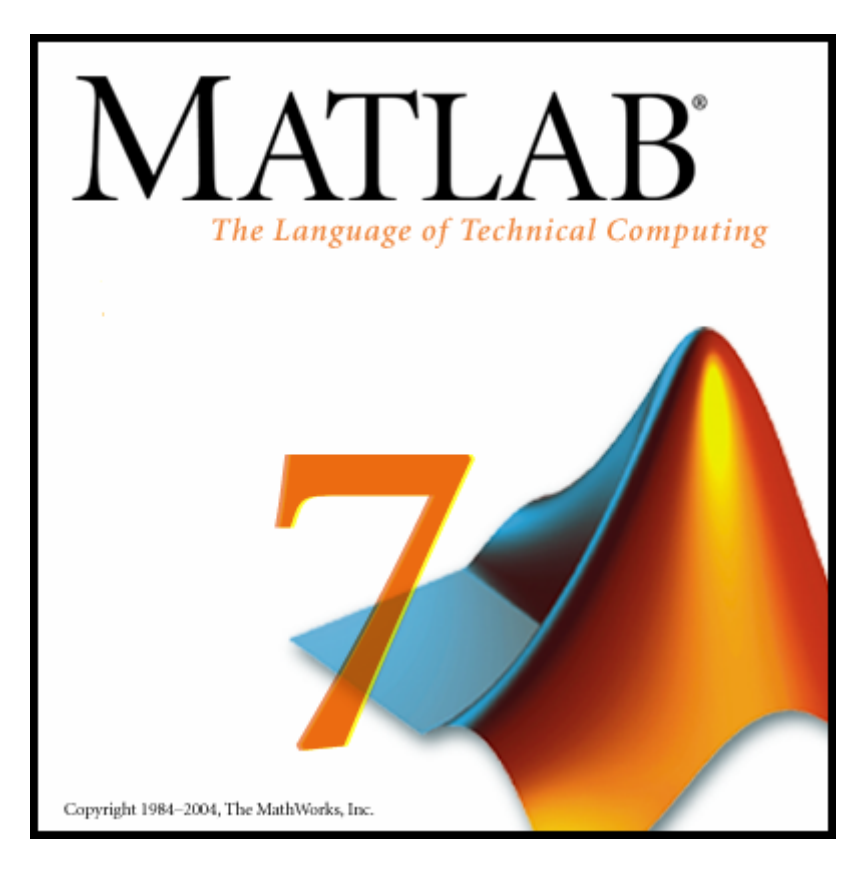

# Ders 1 : MATLAB Programlama Ortamı

<u>Kapsam</u>

MATLAB Kullanıcı Arayüzü : Menüler ve Pencereler

Gelişmiş Bir Hesap Makinesi Olarak MATLAB

Temel Matematiksel Fonksiyonlar

M-Dosyaları : Scriptler ve Fonksiyonlar

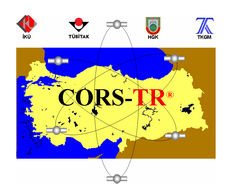

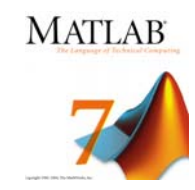

#### 1.1. Matlab Programının Başlatılması

Kurulum sonrası, Matlab programına ait kısayollar Start menüsünde oluşmaktadır. Windows Start menüsünde Matlab 7.0.1 dosyasının içerisinde, Matlab 7.0.1 kısayolu ile Matlab programı, M-File Editor kısayolu ile Matlab'in script editörü açılmaktadır.

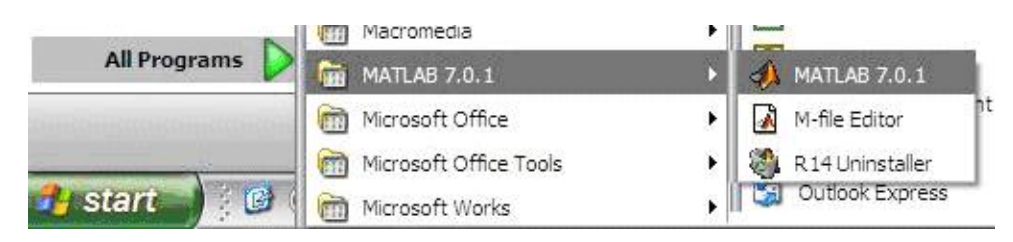

#### 1.2. Kullanıcı Arayüzü

Matlab açıldığında karşımıza 3 pencere gelecektir.

- Workspace (Çalışma Alanı) / Current Directory (Çalışma Klasörü)
- Command Window (Komut Penceresi)
- Command History (Komut Kaydı)

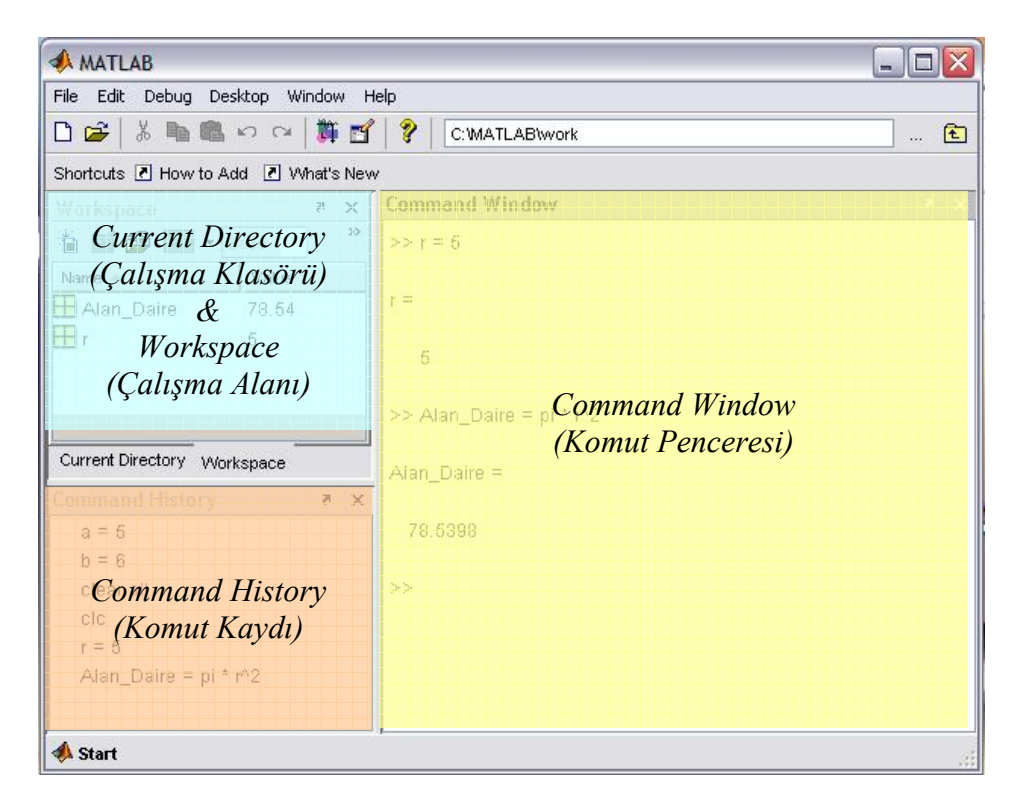

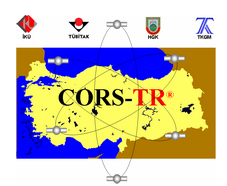

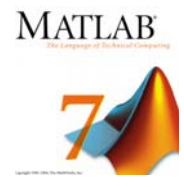

# 1.2.1. Current Directory (Çalışma Dizini) ve Workspace (Çalışma Alanı)

Workspace and Current Directory pencereleri arasında geçiş, alttaki sekmeler vasıtasıyla yapılmaktadır.

| Current Director  | y - C:\WATLAB\work | 7 ×    | Workspace         | ₹ ×          |
|-------------------|--------------------|--------|-------------------|--------------|
| 🖻 💣 👪 👼 📗         | 3 -                |        | 16 🖬 🏙 🖨          | 🗿 🎽 🔤 🔹 Base |
| All Files 📥       | File Type          | Last I | Name 🔺            | Value        |
|                   |                    |        | 🞛 Alan_Daire      | 78.54        |
|                   |                    |        | 🖽 r               | 5            |
|                   |                    |        |                   |              |
|                   |                    |        |                   |              |
|                   |                    |        |                   |              |
|                   |                    |        |                   |              |
|                   |                    |        |                   |              |
| Current Directory | vorkspace          |        | Current Directory | Norkspace    |

Current directory penceresinde ise Matlab'in "Çalışma Klasörü" içerisinde bulunan dosyalar gösterilmektedir. Okutulacak veri dosyaları, yerleri path ile tanıtılmadığı sürece bu dosya içinde bulunmalıdır. Matlab ile beraber gelmeyen fonksiyon ve script dosyaları da çalışma klasörünün içerisinde bulunmalıdır veya bulundukları klasörler path komutu ile tanımlanmalıdır.

| 📣 MATLAB         | •                    | 📣 Set Path                    |                                  | _ 🗆 🛛 |
|------------------|----------------------|-------------------------------|----------------------------------|-------|
| 📣 Toolboxes      | •                    | All changes take effect immed | diately.                         |       |
| 🏥 Simulink       | •                    |                               | MATLAB search path:              |       |
| 10 Diastration   | er.                  | Add Folder                    | C:\MATLAB\toolbox\matlab\general |       |
| <b>BIOCKSELS</b> |                      | il del with Culstaldara       | C:\MATLAB\toolbox\matlab\ops     |       |
| Shortcuts        |                      | Add With Subfolders           | C:\MATLAB\toolbox\matlab\lang    |       |
| aller photococo  |                      |                               | C:\MATLAB\toolbox\matlab\elmat   |       |
| Tools            | 🕨 🛅 Command History  | Move to Top                   | C:\MATLAB\toolbox\matlab\elfun   |       |
|                  | . 📰 Gumanh Dinashami | Maria Ha                      | C:\MATLAB\toolbox\matlab\specfun |       |
| Web Web          |                      | move up                       | C:\MATLAB\toolbox\matlab\matfun  |       |
| Preferences      | 😤 View Source Files  | Move Down                     | C:\MATLAB\toolbox\matlab\datafun |       |
|                  | 😡 Editor             | Move to Bottom                | C:\MATLAB\toolbox\matlab\polyfun |       |
| Find Files       |                      |                               | C:\MATLAB\toolbox\matlab\funfun  |       |
| 🥔 Help           | 🛅 Path               |                               | C:\MATLAB\toolbox\matlab\sparfun |       |
| - Demos          | Workspace            | Remove                        | COMATLADitectheyimetichicariha   |       |
| 📣 Start          |                      | Save Close                    | Revert Default                   | Help  |

Matlab tarafından üretilen dosyalar da özel bir yer belirtilmedikçe Çalışma Klasörüne kaydedilmektedir. Matlab'in çalışma klasörünün adresini Toolbar üzerinde bulunan Current Directory kutucuğu içerisinden görebilirsiniz.

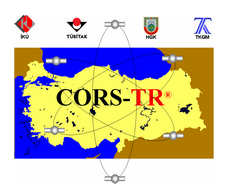

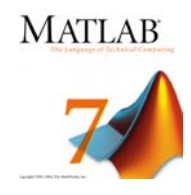

Workspace penceresinde hafizadaki değişkenler ile ilgili bilgiler gösterilmektedir. Değişkenlerin içeriği çift tıklama sonucu açılan Array editor ile görüntülenebilmekte ve üzerilerinde değişiklikler yapılabilmektedir. Benzer şekilde değişkenlerin basit grafikleri ve çıktıları elde edilebilmektedir.

Workspace penceresinde hafizadaki değişkenler hakkında bilgi edinme ve işlem yapmaya ek olarak yeni değişkenler oluşturmak veya hafizadaki değişkenleri de temizlemek mümkündür.

| Workspace    |       |             |       |        | × N                                       |
|--------------|-------|-------------|-------|--------|-------------------------------------------|
| 16 🖬 😰 🍋 🎒   | ¥ 🔤 · | Stack: Base |       |        |                                           |
| Name 📥       | Value | Size        | Bytes | Class  | ¥ Name                                    |
| 🗄 Alan_Daire | 78.54 | 1x1         | 8     | double | ✓ Value                                   |
| 🕂 r          | 5     | 1x1         | 8     | double | ✓ Size                                    |
|              |       |             |       |        | <ul><li>✓ Bytes</li><li>✓ Class</li></ul> |

# 1.2.2. Command Window (Komut Penceresi)

Command Window penceresinden fonksiyonlar ve programlar çalıştırılabilmekte veya değişkenler tanımlanabilmektedir.

- Yukarı ok tuşuyla (↑) bir önceki komut çağırılmaktadır.
- Aşağı ok tuşuyla (↓) bir sonraki komuta geçilmektedir.
- Sol (←) ve sağ (→)tuşlarıyla komut içerisinde hareket edilebilmektedir.

# 1.2.2.1. Değişkenlerin Tanımlanması

- Değişken isimleri rakam ile başlayamaz.
- Sadece İngilizce alfabede a dan z ye kadar olan harfler, sayılar ve alt çizgi
  ( ) kullanılabilir.
- 31 karakter ile sınırlı
- Büyük-küçük harf kullanımına duyarlı.

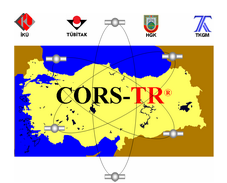

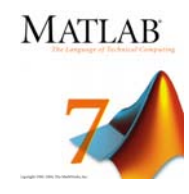

# Değişkenler ile ilgili komutlar

| Who             | Hafizadaki değişkenleri listeler                              |
|-----------------|---------------------------------------------------------------|
| Whos            | Hafizadaki değişkenleri boyutları ile beraber listeler        |
| Clear           | Hafızadaki değişkenleri temizler                              |
| Save            | Hafızadaki değişkenleri kaydeder                              |
| Komut Penceresi | nde Sık Olarak Kullanılan Komutlar                            |
| Clc             | Komut penceresini temizler                                    |
| Clf             | Figure penceresini temizler                                   |
| Close           | Figure Penceresini kapatır                                    |
| More on         | Uzun program çıktılarının sayfa sayfa görüntülenmesini sağlar |
| Enter           | More on modu aktifken gelecek satıra ilerlemesini sağlar.     |
| Space           | More on modu aktifken gelecek sayfaya ilerlemesini sağlar.    |
| Q               | More on modu aktifken çıktıyı durdurur.                       |
| More off        | More on modundan çıkılmasını sağlar                           |
|                 | komut ikinci satırda devam ediyor                             |
| %               | Yorum (Bu kısım program tarafından değerlendirilmez)          |
| ,               | Tek satırda birden fazla komut girmek için kullanılır         |
| ;               | Çıktının ekranda görüntülenmesini engeller. Özellikle ara     |
|                 | işlemlerde kullanılır.                                        |
| Ctrl + C        | Çalışan bir programdan çıkılmasını sağlar                     |
| Ctrl + Break    | Çalışan bir programdan çıkılmasını sağlar                     |
| Pause           | Programı kullanıcı bir tuşa basana kadar veya kullanıcı       |
|                 | tarafından belirlenmiş bir süre için duraksatır.              |
| Exit, Quit      | Matlab'i kapatır                                              |

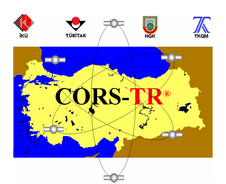

format bank

50.83

#### CORS-TR Eğitim Seminerleri Serisi : MATLAB'e Giriş

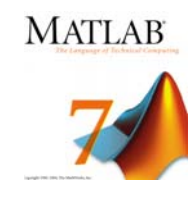

Komut penceresinin görüntü ayarları MATLAB Start menüsündeki Preferences seçeneği ile yapılabilmektedir. Command Window Preferences penceresinde Numeric Format ve Numeric Display seçenekleri ile sayıların ekranda görüntülenme şekli seçilebilir. Aynı değişiklikler Komut penceresinden format komutuyla da yapılabilir. Format komutu hakkında ayrıntılı bilgi help format komutu ile alınabilir.

| 📣 MATLAB 🔹 🖡                                                                                    | A Preferences                                                                                       |                                                                      |                                                                                                   |  |
|-------------------------------------------------------------------------------------------------|----------------------------------------------------------------------------------------------------|----------------------------------------------------------------------|---------------------------------------------------------------------------------------------------|--|
| Toolboxes     Toolboxes     Simulink     Simulink     Blocksets     Shortcuts     Deskton Tools | General<br>MAT-Files<br>Source Control<br>Fonts<br>Colors<br>Command Window<br>Keyboard & Indenting | Command Winde<br>Text display<br>Numeric format:<br>Numeric display: | short<br>long                                                                                     |  |
| Web       Preferences       Find Files       Help                                               | Command History<br>Editor/Debugger<br>Help<br>Web<br>Current Directory<br>Workspace<br>Array Editor | Display<br>Wrap lines<br>Limit matrix displ<br>Number of lines in    | short e<br>long e<br>short g<br>k long g ghty columns<br>hex<br>i bank indow scroll buffer: 5.000 |  |
| Ģ- Demos<br><b>∲ Start</b>                                                                      | GUIDE<br>Figure Copy Template<br>Simulink                                                           | Accessibility<br>Arrow keys nav                                      | vigate instead of recalling history                                                               |  |
| Matlab                                                                                          | Örnek                                                                                               |                                                                      | Yorum                                                                                             |  |
| format short                                                                                    | 50.8333                                                                                             |                                                                      | 4 ondalıklı                                                                                       |  |
| format long                                                                                     | 50.83333333333                                                                                      | 3334                                                                 | 14 ondalıklı                                                                                      |  |
| format short e                                                                                  | 5.0833e+001                                                                                         |                                                                      | 5.0833 x 10 <sup>1</sup>                                                                          |  |
| format long e                                                                                   | 5.0833333333333                                                                                     | 3334e+001                                                            | 5.083333333333334x10 <sup>14</sup>                                                                |  |

2 ondalıklı

Command History penceresinde de, komut penceresinde girmiş olduğunuz komutların kayıdı tutulmaktadır.

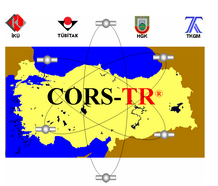

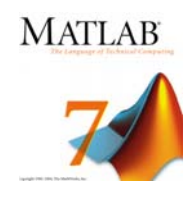

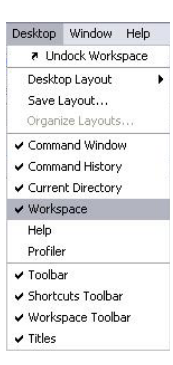

Command Window, Command History, Current Directory ve Workspace pencereleri sürüklenerek hareket ettirilebilmekte ve kaldırılabilmektedir. Kaldırılan pencerelerin yeniden gösterilmesi için Desktop menüsünden ekranda görünmesi istenen pencereleri işaretlemeniz yeterlidir.

# 1.2.3. Kısayollar

Kısayollar, rutin görevlerin gerçekleştirilmesinde kullanıcıyı oldukça rahatlatmaktadır. Yeni bir kısayol yaratmak için shortcuts araç çubuğuna sağ tıklayın ve çıkan menüde New Shortcut seçeneğini seçin.

|              |                     | — 🗸 Show Labels                       |  |
|--------------|---------------------|---------------------------------------|--|
| Workspace    | New Shortcut        |                                       |  |
| 18 🖬 💯 🖷     | 🗿 🐐 🔤 🔹 Stack: Base | Organize Shortcuts                    |  |
| Name 🔺 Value |                     | Help on Shortcuts                     |  |
|              |                     | 🗸 Toolbar                             |  |
|              |                     | <ul> <li>Shortcuts Toolbar</li> </ul> |  |

Karşımıza gelen Shortcut editör penceresinde Label kısmına kısayolun ismi,

Callback kısmına ise gerçekleştirmesi istenen görevler yazılmaktadır.

| Label:             | temizle                                                                                      |
|--------------------|----------------------------------------------------------------------------------------------|
| Callback:          | clear all<br>close all<br>clc                                                                |
| Category:          | Toolbar Shortcuts                                                                            |
| loon:              | 📣 MATLAB icon                                                                                |
| Saves s<br>categor | hortcut to Start button. Selecting "Toolbar Shortcuts"<br>y also saves to Shortcuts toolbar. |
|                    |                                                                                              |

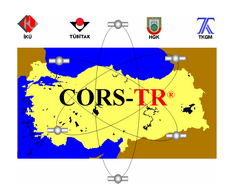

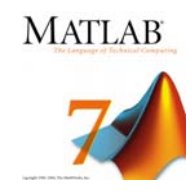

#### 1.3. MATLAB'de Yardım Alma

Matlab kullanıcılara oldukça gelişmiş bir yardım sistemi sunmaktadır.

Herhangibir fonksiyon hakkında bilgi alabilmek için help komutu kullanılabilir.

Örnek: help save

 Bir konu hakkında bilgi içeren fonksiyonların listesi lookfor komutu ile elde edilebilir.

Örnek: lookfor sine

- F1 tuşuna basarak veya Help menüsünden ulaşabileceğimiz MATLAB yardım diyaloğu ile detaylı arama yapmak mümkündür. Özellikle bu pencerede bulunan Getting Started bölümünün yeni başlayan tüm kullanıcıların tarafından incelenmesi tavsiye edilmektedir.
- <u>http://www.mathworks.com/matlabcentral/</u> adresinden Matlab Central'a ulaşabilir ve diğer kullanıcılar tarafından geliştirilen uygulamalardan istifade edebilirsiniz.

# 2. Gelişmiş Bir Hesap Makinesi Olarak MATLAB

#### 2.1. Aritmetik Operatörler

- + Toplama
- Çıkarma
- \* Çarpma
- / Bölme
- ^ Üs Alma

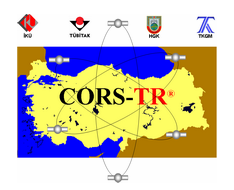

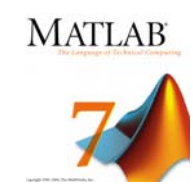

# 2.2. İşlem Önceliği

- 1. Parantezler (İçeriden dışarı doğru)
- 2. Üs alma
- 3. Çarpma ve Bölme (Soldan sağa)
- 4. Toplama ve Çıkarma (Soldan sağa)

# 2.3. Özel Değişkenler

| Ans Varsayılan değişken ismi |  |
|------------------------------|--|
|------------------------------|--|

- Pi π
- Eps İki rakam arasında olabilecek en ufak fark
- Inf Sonsuz

Nan Sayı değil veya tanımsız Örnek. 0/0

# 3. Temel Matematiksel Fonksiyonlar

| Abs(x)                                 | Mutlak değer                                    |
|----------------------------------------|-------------------------------------------------|
| Sign(x)                                | Signum Fonksiyonu                               |
|                                        | (0>x  ise -1,  eger  x = 0  ise  0, x>0  ise 1) |
| Exp (x)                                | e <sup>x</sup>                                  |
| Log(x)                                 | ln(x)                                           |
| Log10(x)                               | $\log_{10}(\mathbf{x})$                         |
| Sin(x), $Cos(x)$ , $Tan(x)$ , $Cot(x)$ | Trigonometric fonksiyonlar (x radyan)           |
| Sec(x), Csc(x)                         |                                                 |
| Sind(x), Cosd(x), Tand(x), Cotd(x)     | Trigonometric fonksiyonlar(x derece)            |
| Secd(x), Cscd(x)                       |                                                 |
| Sinh(x), Cosh(x), Coth(x), Tanh(x)     | Hiperbolik fonksiyonlar                         |

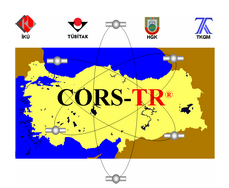

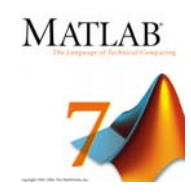

| Asin(x), Acos(x), Atan(x), Acot(x)     | Ters trigonometrik fonksiyonlar                |
|----------------------------------------|------------------------------------------------|
|                                        | (x radyan)                                     |
| Asind(x), Acosd(x), Atand(x), Acotd(x) | Ters trigonometrik fonksiyonlar                |
|                                        | (x derece)                                     |
| Rem(x,y) x/y işleminin kalanı.         | Örnek rem(100,21) = 16                         |
| Sqrt(x)                                | $\sqrt{x}$                                     |
| Fix(x)                                 | x in ondalıklı kısmını atar. $Fix(2.9) = 2$    |
| Round(x)                               | x'i en yakın tamsayıya yuvarlar.               |
|                                        | Örnek: Round $(2.9) = 3$                       |
| Floor(x)                               | x'den küçük en büyük tamsayıyı verir.          |
|                                        | $\ddot{\text{O}}\text{rnek: Floor}(-2.6) = -3$ |
| Ceil(x)                                | x'den büyük en küçük tamsayıyı verir.          |
|                                        | Örnek: Ceil(2.1) = 3                           |

#### 4. M-Dosyaları: Scriptler ve Fonksiyonlar

Komutlar, komut penceresinden girilebildiği gibi M-Dosyaları aracılığıyla da girilebilmektedir. M-Dosyaları sayesinde birbirini takip eden çok sayıda komut bir seferde başlatılabilmektedir.

M-Dosyaları, işleyiş şekillerine göre scriptler ve fonksiyonlar olarak iki grupta incelenebilir. Takip eden kısımda bir silindirin hacmini hesaplayan bir script ve bir de fonksiyon dosyası geliştirilecektir.

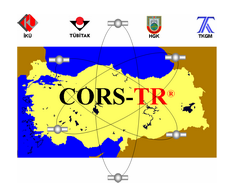

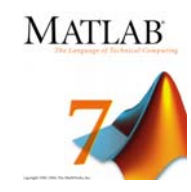

#### 4.1. M-Dosyası oluşturmak

Yeni bir M-Dosyası oluşturmak için File menüsünden New→M-file seçeneğini tıklayın.

|         | MATLAB                         |          |                    |
|---------|--------------------------------|----------|--------------------|
| File    | Edit Debug Desktop V           | Window H | elp                |
| N       | lew                            | •        | M-File             |
| c<br>c  | )pen<br>Close Command Window   | Ctrl+O   | Figure<br>Variable |
| Ir<br>S | mport Data<br>ave Workspace As | Ctrl+S   | Model<br>GUI       |
| S<br>P  | et Path<br>references          |          |                    |
| P       | age Setup                      |          |                    |
| P       | rint<br>rint Selection         |          |                    |
| 1       | C:\AB\work\tank1dver.m         | 10 a     |                    |
| 2       | C:\esktop\tank1dwang.m         | 0        |                    |
| 3       | C:\MATLAB\work\wang.m          |          |                    |
| 4       | C:\AB\work\tankfps1d.m         |          |                    |
| E       | xit MATLAB                     | Ctrl+Q   |                    |

Bunun sonucu olarak Matlab Editor programı açılacaktır. Söz konusu programa

Bölüm 1.1'de tarif edilen şekilde de ulaşılabilir.

Açılan dosyayı File menüsünden Silindirhacim.m olarak Çalışma klasörümüze kaydedelim.

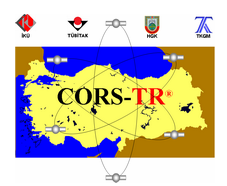

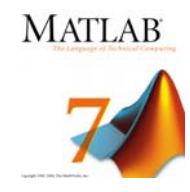

Aşağıda yazılan programın içeriği ve açıklaması bulunmaktadır. Program çalıştığında kullanıcıdan input komutuyla yarıçap ve yükseklik değerleri istenmekte, daha sonra hacim hesaplanıp V değişkenine atanmakta ve son olarak da fprintf komutuyla da sonuç ekrana yazdırılmaktadır.

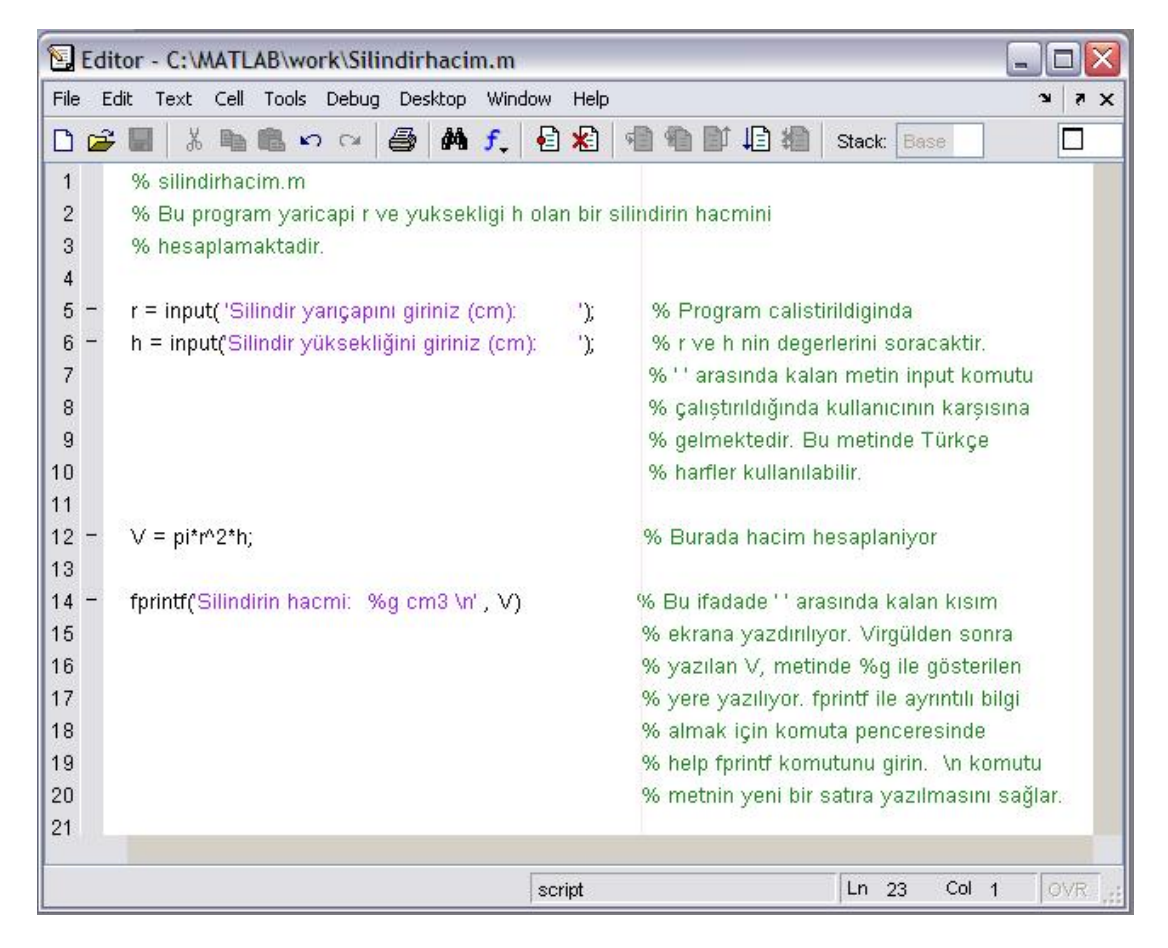

Programı MATLAB Editor'de F5 tuşuna basarak veya komut penceresinde silindirhacim yazarak çalıştırabiliriz.

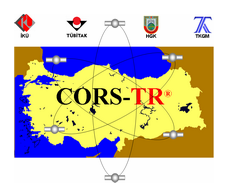

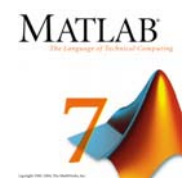

Program üzerinde bir değişiklik yapmak için ise aşağıdaki yollardan herhangibiri kullanılabilir.

- Komut penceresinde Edit Silindirhacim komutunun girilmesiyle
- Notepad veya herhangibir kelime işlemci ile Silindirhacim.m dosyasını açarak
- Matlab Editor kullanılarak

Bir sonraki adımda silindirhacim.m programı, fonksiyon dosyası olarak yapılandırılandırılacaktır. Karışıklığı önlemek amacıyla fonksiyon dosyası shacim.m olarak kaydedilecektir.

Aşağıda shacim fonksiyonunun içeriği gözükmektedir. Programın ilk satırında geri döndürülecek değişkenin bağlı olduğu parametreler belirtilmektedir. Silindir hacmi, yarıçap ve yükseklik olmak üzere iki parametreye bağlı olarak değişmektedir.

İlk satırın altında yer alan yorum satırları ise kullanıcıları fonksiyon hakkında bilgilendirmek için kullanılmaktadır.

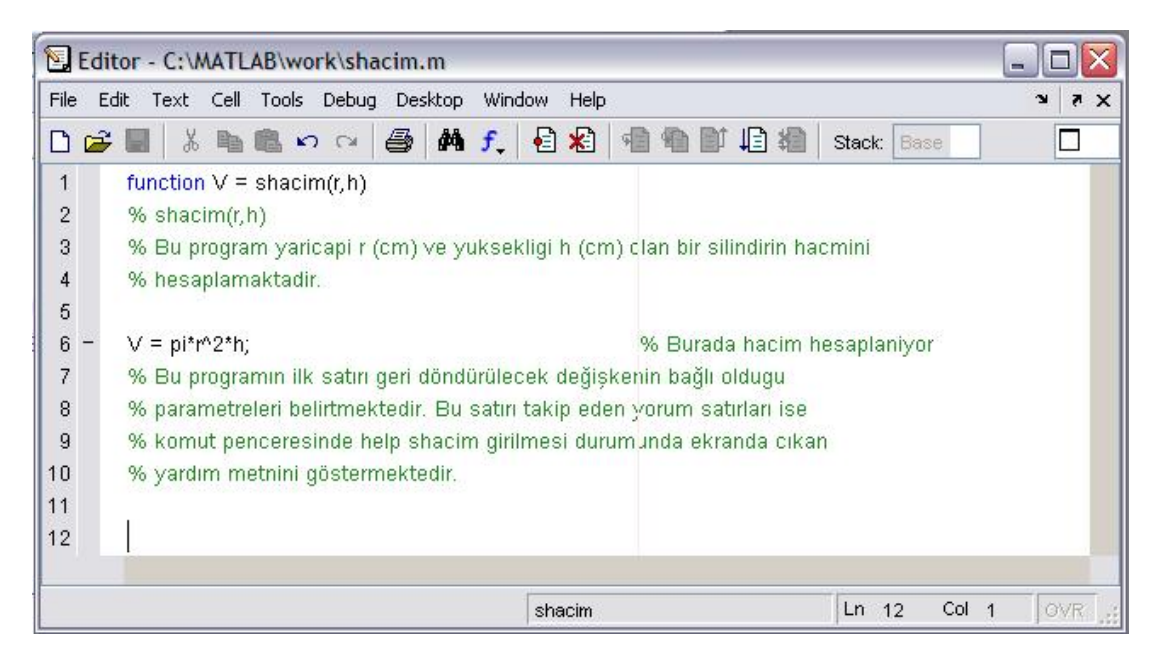

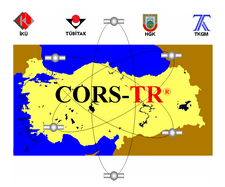

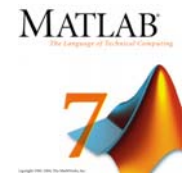

Fonksiyon hakkında bilgi almak için komut penceresinde help shacim komutu girilirse aşağıdaki mesaj ekranda görülecektir.

```
>> help shacim
shacim(r,h)
Bu program yaricapi r (cm) ve yuksekligi h (cm) olan bir silindirin hacmini
hesaplamaktadir.
```

Shacim.m fonksiyon dosyası aşağıdaki şekilde çalıştırılabilir.

>> Hacim = shacim(1,5)

Burada yarıçap ve yüksekliğin değerleri input komutu kullanmak yerine bir seferde

girilmektedir ve işlem sonucu Hacim değişkenine atanmaktadır.

Shacim fonksiyonu kendi başına çalıştırılırsa sonucu ans değişkenine atayacaktır.

```
>> shacim(5,5)
```

ans =

```
3.926990816987242e+002
```